## 异议申请操作指南

第一步:选择异议数据

请按照信用报告中分类,从左到右**依次**选择所要申请异议的数据分类。选择 完成后系统自动显示所选申请异议的数据。

第二步:填写申诉人信息

1、填写申诉人信息,主体名称、主题代码由系统自动生成无需填写。

2、名称后带\*的内容为必填项,请按实际情况准确填写。

3、请准确填写手机号码,免费获取的短信验证码会发送到所填写手机号码中,同时请将验证码填写到短信验证码中,以验证申诉人真实性。

第三步: 填写申诉信息

- 1、请正确选择异议申请范围。
- 2、概括填写申诉标题。
- 3、详细填写异议申诉内容和理由。

第四步: 上传承诺书和佐证材料

1、下载《异议申诉信用承诺书》,将信用承诺书填写完成签字盖章,以**图片** 格式上传到材料一中。

2、其他与本次信用异议相关的佐证材料以图片形式上传至材料二中。